## ้วิธีชำระค่าบำรุวรายปี ผ่านระบบลวทะเบียนออนไลน์

- 1. บริษัทสามารถลงทะเบียน ผ่านลิงก์ <u>https://icis.ic.or.th/i-regist/index.php?r=site/course</u>
- 1.1 จากนั้นคลิกเลือก "ลงทะเบียน" ตามจำนวนปีที่บริษัทต้องการชำระค่าบำรุง โดยมีให้เลือกตั้งแต่ 1-4 ปี

| หน้าแรก ดารางสัง                                                              | มนา ปฏิทิน                                                                 | ตรวจสอบข้อมูล - พิมพ์เอกสาร       | ศาถามวีพบบ่อย | ส่วนของเจ้าหน้าที่ | ตารางสัมมนาสำหรับเจ้าหน้าที่ | เมนู ออกจากระบบ      |           |  |
|-------------------------------------------------------------------------------|----------------------------------------------------------------------------|-----------------------------------|---------------|--------------------|------------------------------|----------------------|-----------|--|
| หลักสูตร แสด<br>หลักสูตร<br>คันหา                                             | งทั้งหมด                                                                   |                                   |               |                    |                              |                      |           |  |
| สมัคร/ต่ออายุสมาชิก ปี 2567 (ข่าระค่าบำรุงรายปี)                              |                                                                            |                                   |               |                    |                              |                      |           |  |
| วันที่                                                                        |                                                                            | หลักสูดร                          |               |                    | สมา                          | ค่าลงทะเบียน<br>าชิก | ลงทะเบียน |  |
| 1 ม.ค 31 ธ.ค. 2567                                                            | ค่าบำรุงรา                                                                 | ยปี – นิติบุคคล (1 ปี) สิ้นสุด 31 | . ธ.ค.67      |                    | 1,2                          | 284                  | ลงทะเบียน |  |
| 1 ม.ค. 2567 - 31 ธ.ค. 2568 ค่าบ่ารุงรายปี – นิดิบุคคล (2 ปี) สิ้นสุด 31 ธ.ค   |                                                                            | . ธ.ค.68                          | .68           |                    | 568                          | ลงทะเบียน            |           |  |
| 1 ม.ค. 2567 - 31 ธ.ค. 25                                                      | .ค. 2567 - 31 ธ.ค. 2569 คำบ่ารุงรายปี – นิติบุคคล (3 ปี) สิ้นสุด 31 ธ.ค.69 |                                   | . ธ.ค.69      |                    | 3,8                          | 352                  | ลงทะเบียน |  |
| 1 ม.ค. 2567 - 31 ธ.ค. 2570 คำบ่ารุงรายปี – นิติบุคคล (4 ปี) สิ้นสุด 31 ธ.ค.70 |                                                                            | . ธ.ค.70                          |               | 5,1                | 136                          | ลงทะเบียน            |           |  |

### 1.2 คลิกปุ่มลงทะเบียน ดังภาพ

| ← → C          | .php?r=register&project=1-22-001-66-003                            | ピ ☆ 🛛 😂                 |
|----------------|--------------------------------------------------------------------|-------------------------|
| English 👻      | หน้าแรก ตารางสัมมนา เกี่ยวกับ ด่าลงทะเบียน ลงทะเบียน แจ้งการขำระเง | งีน ตรวจสอบการลงทะเบียน |
| (Second of the | - ค่าบำรุงรายปี – นิดิบุคคล (1 ปี) สิ้นสุด 31 ธ.ค.66 -             |                         |
| E Calles       | 1 มกราคม - 31 ธันวาคม 2566                                         |                         |
|                | [:ai]<br>С влигайни                                                |                         |
| - Contraction  |                                                                    |                         |
| -              |                                                                    |                         |

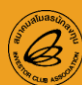

 1.3 กรอกเลขที่นิติบุคคล และกรอกรายละเอียดต่างๆ ดังภาพ จากนั้นคลิกปุ่ม ลงทะเบียน หมายเหตุ : กรุณาระบุชื่อ-นามสกุล เป็นชื่อผู้ประสานงานหลักที่บริษัทเคยให้ไว้กับสมาคม

| C icis.ic.or.th/i-regist/index.php?r=register %project=1-22-( | 001-66-003                                                                                               | 🖻 🕁 🔲 🌘                            |
|---------------------------------------------------------------|----------------------------------------------------------------------------------------------------|------------------------------------|
| ี่ English หน้าแร/ ตารางสัม<br>จางทะเบียน                     | มมนา เกี่ยวกับ ค่าลงทะเบียน ลงทะเบียน แ                                                                  | จังการขำระเงิน ตรวจสอบการลงทะเบียน |
| (Ed#)<br>เลชประจำคืญ้เลียภามี*                                |                                                                                                    |                                    |
| ขวิษัท<br>ชื่อ - นามสกุล *                                    | 🗸 ชื่อ นามสกุล                                                                                           |                                    |
| ตาแหนง<br>เบอร์โหรศัพท์บริษัท<br>เบอร์โหรศัพท์มือถือ *        | เบอร์โทรศัพท์บริษัท<br>เบอร์โทรศัพท์เมื่อถือผู้เข้าอบรม                                                  |                                    |
| อีเมส์*<br>ชื่อที่ออกใบเสร็จ* ,                               | อีเมล์ของผู้เข้าอบรม<br>● ออกในนามชื่อผู้ดงทะเบียน  ● ออกในนามบริษัท                                     |                                    |
| ที่อยู่ออกไบเสร็จ *                                           | ● สำนักงานใหญ่ ● สาขาที่<br>ตัวเลข 5 หลัก                                                                |                                    |
| ชื่อผู้ประสานงาน<br>เมอร์ดิดด่อยู่ประสานงาน                   |                                                                                                    |                                    |
| อเมืองรูประสานงาน<br>หมายเหตุ                                 |                                                                                                    |                                    |
|                                                               | <ul> <li>ขอมรับนโยบายความเป็นส่วนดัว และเงื่อนไขการลงทะเบียน <u>คลิกลุ</u></li> <li>ลงทะเบียน</li> </ul> |                                    |

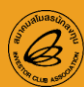

### 2. บริษัทจะได้รับอีเมลตอบกลับอัตโนมัติ หลังจากลงทะเบียนสำเร็จ

**เรียน** นางสาวทรัพย<sup>์</sup>มาก ร่ำรวย

**บริษัท** ทดสอบ จำกัด

สมาคมสโมสรนักลงทุน ได้รับข้อมูลการลงทะเบียนต่ออายุค่าบำรุงรายปี – นิติบุคคล ของท่านแล้ว "ค่าบำรุง รายปี – นิติบุคคล (4 ปี) สิ้นสุด 31 ธ.ค.70 " ระยะเวลา 1 มกราคม 2567 - 31 ธันวาคม 2570 สมาคมอยู่ระหว่างตรวจสอบข้อมูลการลงทะเบียนของท่าน และกรุณารอรับลิงก์ใบแจ้งชำระเงิน [Bill Payment] จาก <u>สมาคมภายใน 1 วันทำการ ยกเว้นวันหยุด และวันหยุดนักขัตฤกษ์</u>

ตรวจสอบข้อมูลลงทะเบียนคลิก

https://icis.ic.or.th/i-regist/index.php?r=member/enroll/detail&code=cmM2MzhlYThhMWFmODQ1

นางสาวจุฑารัตน์ บุตรพรม พนักงานบริการลูกค้า / Counter Service Tel. 66 (0) 2666-9449 กด 3 หรือต<sup>่</sup>อ 4417 E-mail : <u>cus\_service@ic.or.th</u> ; <u>jutaratb@ic.or.th</u>

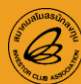

# บริษัทจะได้รับอีเมลใบแจ้งชำระเงิน (ระบบตอบกลับอัตโนมัติ) หลังจากลงทะเบียนสำเร็จ วันทำการ ยกเว้นวันหยุด และวันหยุดนักขัตฤกษ์

**เรียน** นางสาวทรัพย<sup>์</sup>มาก ร่ำรวย

**บริษัท** ทดสอบ จำกัด

ตามที่ท่านได้ลงทะเบียน **ค่าบำรุงรายปี – นิติบุคคล (4 ปี) สิ้นสุด 31 ธ.ค.70** ในวันที่ **1 มกราคม 2567 -31 ธันวาคม 2570** ทางสมาคมได้ตรวจสอบข้อมูลและยืนยันการแจ้งต่ออายุค่าบำรุงรายปีของท่านเรียบร้อยแล้ว กรุณาคลิกที่ ลิงก์ด้านล่างเพื่อดาวน์โหลดใบแจ้งชำระเงิน/Bill Payment สำหรับนำไปชำระค่าบำรุงรายปี

### ดาวน์โหลดใบแจ้งชำระเงิน [Bill Payment]

. https://icis.ic.or.th/i-regist/index.php?r=member/enroll/invoice&code=cmM2MzhlYThhMWFmODQ1&lang=th

แจ้งชำระเงินหลังจากชำระเงินเรียบร้อย

https://icis.ic.or.th/i-regist/index.php?r=register/informPayment&project=5-22-001-66-

003&ref\_no1=0105489000499&ref\_no2=17&lang=th#section-payment

#### ตรวจสอบข้อมูลการลงทะเบียน

. https://icis.ic.or.th/i-regist/index.php?r=member/enroll/detail&code=cmM2MzhlYThhMWFmODQ1&lang=th

### การชำระเงินค่าสัมมนา

- 1. ชำระผ่านเคาน์เตอร์ธนาคาร [ธนาคารกสิกรไทย] [ธนาคารกรุงเทพ] [ธนาคารไทยพาณิชย์]
- 2. ชำระผ่าน Mobile Banking ของธนาคาร โดยเลือกเมนูจ่ายบิล และค้นหาด้วยชื่อ สมาคมสโมสรนักลงทุน หรือ Comp code
  - ธนาคารกสิกรไทย Comp Code : 33489 [K-Mobile Banking]
  - ธนาคารกรุงเทพ Comp Code:INVESTOR [Bualuang-mBanking]
  - ธนาคารไทยพาณิชย์ Comp Code: 0746 [SCB EASY]

3. ชำระโดยการ Scan QR Code ณ สมาคมสโมสรนักลงทุน (สำนักงานใหญ่ กรุงเทพฯ) หรือ ชำระเป็นเงินสด ณ สำนักงาน สาขาภูมิภาค พร้อมรับใบเสร็จรับเงิน

 เมื่อชำระเงินตามข้อ 1. หรือ 2. แล้วให้นำหลักฐานการชำระเงินแจ้งกลับผ่านระบบฯ โดยคลิกลิงก์ในอีเมล หลังจากที่สมาคม ตรวจสอบการชำระเงินเรียบร้อยแล้ว

นางสาวจุฑารัตน์ บุตรพรม พนักงานบริการลูกค้า / Counter Service Tel. 66(0) 2666-9449 กด 3 หรือต่อ 4417 E-mail : <u>cus\_service@ic.or.th</u>; jutaratb@ic.or.th

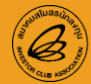